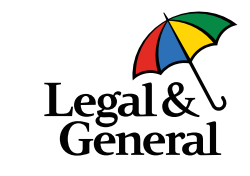

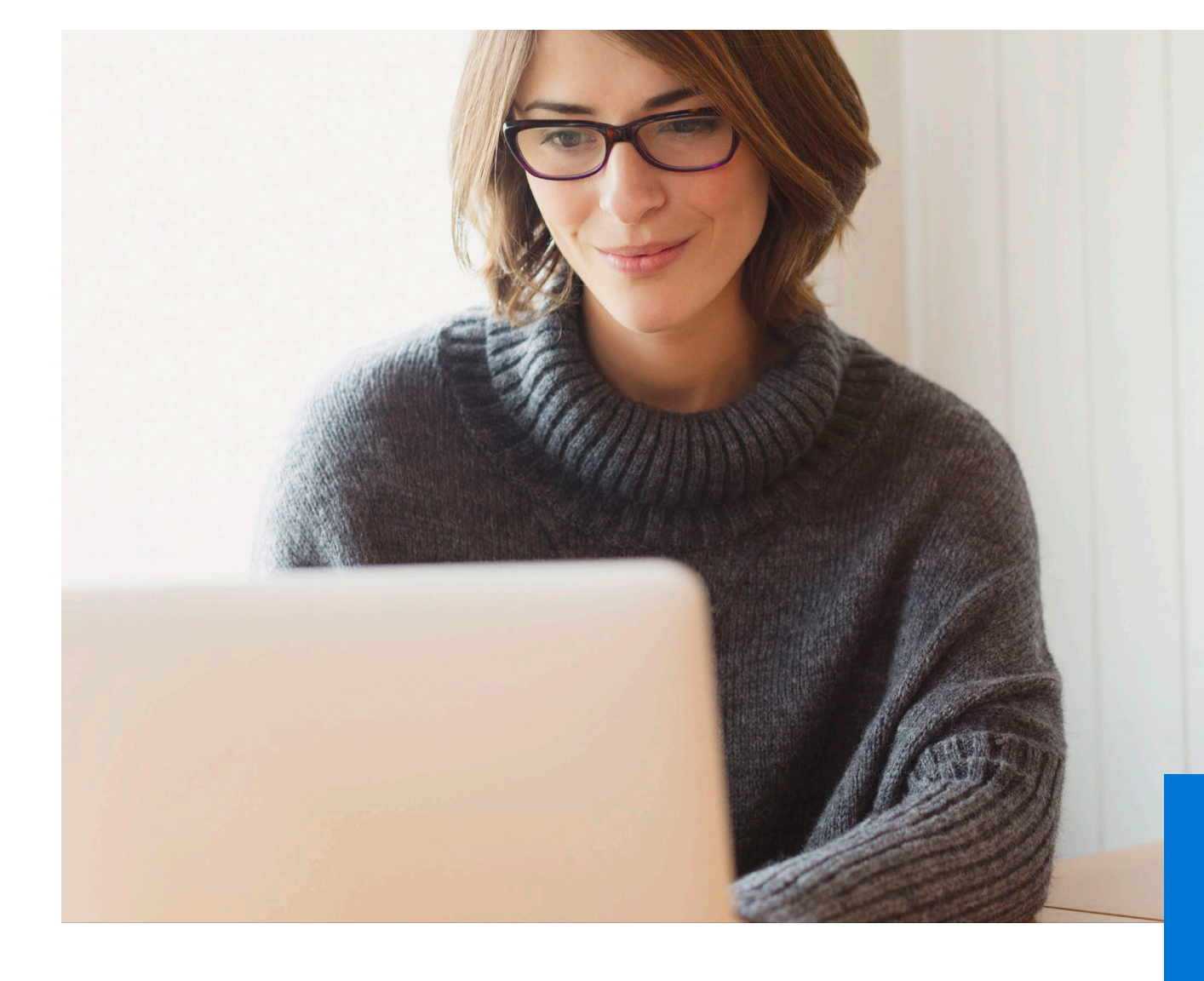

# LGA Third Party Application Submission | Applicint Last updated December 2022

1 | Legal & General America

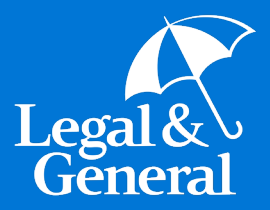

# Submitting the Application

## LGA 3<sup>rd</sup> Party Application Submission | Applicint

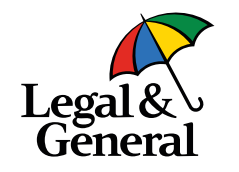

1. To begin the process, locate your preferred Legal & General carrier (Banner or William Penn) and select 'Quote'.

| Start a quote |                 |                    |                              |                   |                 |                          |         |
|---------------|-----------------|--------------------|------------------------------|-------------------|-----------------|--------------------------|---------|
| State:        | Select V *      | Date of Birth:     | Select v *Select v           | *Select • *       | Save Age 🗌      |                          |         |
| Gender:       | ● Male ○ Female | Smoker/Tobacco:    | ○ Yes . No                   |                   |                 |                          |         |
| Rate Class:   | -Select- v *    | Type of Insurance: | -Select                      | <b>v</b> *        | Face Amount: \$ | *                        |         |
| Carrier:      | Select V        | Product Name:      | Select                       | ×                 |                 |                          |         |
| Reset         | □ Hide Non-     | Preferred Carriers |                              |                   |                 | Sort Quotes By: Annual V | Quote ► |
| Quick Quote   | 5               |                    |                              |                   |                 |                          |         |
|               |                 |                    | Fill in the information abov | e to start your E | xpressComplete  |                          |         |
|               |                 |                    |                              |                   |                 |                          |         |
|               |                 |                    |                              |                   |                 |                          |         |
|               |                 |                    |                              |                   |                 |                          |         |

## LGA 3<sup>rd</sup> Party Application Submission | Applicint

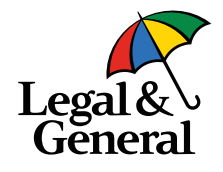

|                                                       |                       |                                  | Contact Us     |
|-------------------------------------------------------|-----------------------|----------------------------------|----------------|
|                                                       |                       |                                  |                |
|                                                       |                       |                                  |                |
| Personal information 🔻                                |                       |                                  |                |
| Proposed Insured                                      |                       |                                  |                |
| lease complete the highlighted information            | and soloct Next St    | to move to the part section      |                |
| nease complete the <mark>mightighted</mark> mormation | and select Next S     | to move to the next section.     |                |
| Product                                               | Face Amount           | Rate Class                       | Annual Premium |
| OPTerm 15 - 15 Year Term                              | \$150,000             | Preferred Plus Non-Tobacco       | \$117.99       |
|                                                       | Name                  | Christine Mi Mizel               | le Suffix      |
|                                                       | Name<br>Date of Birth | Christine Mi Mizel               | le Suffix      |
|                                                       | Gender                | Male                             |                |
|                                                       | Address               | 3275 Bennett Creek Avenue        |                |
|                                                       |                       | Frederick CT V 21704             |                |
| Primary Te                                            | elephone Number       | 240 - 907 - 6103                 |                |
| Primar<br>Socondary Tr                                | y lelephone lype      |                                  |                |
| Secondar                                              | v Telenhone Type      |                                  |                |
| becondu                                               | Email Address         | cmizelle@lgamerica.com           |                |
|                                                       | Agent #               | T482338 Agent not contracted yet |                |
|                                                       | Preview XML           | Preview Ticket                   | Next Steps ►   |
|                                                       | Preview XML           | Preview Ticket                   | Next Steps     |

2. Complete all insured information on this screen, then hit "Next Steps".

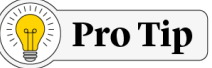

Once you move forward, you will be taken from Applicint into Legal & General's application landing page. It will look different and your Applicint ticket will show "Submitted". This just means that it has been submitted to LGA's platform to complete the process. An application has not been fully submitted to set up yet.

## LGA 3<sup>rd</sup> Party Application Submission | Landing page

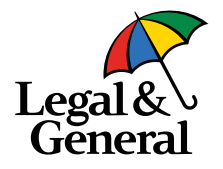

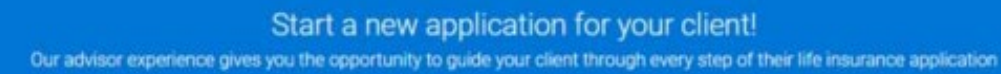

#### Application Information Section:

You will need to complete the entire Application Information section before you can "Save and Exit".

#### Drop a Ticket:

Gives you the option to send the application to your client or schedule an AppAssist appointment.

#### **Digital Application:**

Quick, easy and most advisors are able to complete within 20-30 minutes.

#### Here's some useful client information to have on hand:

· Client's personal information including last 4 of SSN

- Driver's license information
- Medical information

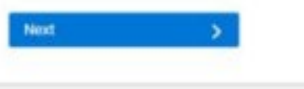

- 3. First, ensure all agent information is completed and accurate.
  - As you move through submission, you'll notice the lines along the left under Application Information will clear with green check marks in green circles.
  - b. To ensure the file is set up and begins processing, the agent must complete the Agent Attestation and hit "Drop Ticket" at minimum.

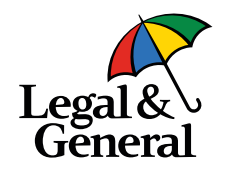

| Legal &<br>General      |                                             |                               |                                                                                                    |                 |                           | C | ancel |
|-------------------------|---------------------------------------------|-------------------------------|----------------------------------------------------------------------------------------------------|-----------------|---------------------------|---|-------|
|                         |                                             |                               |                                                                                                    |                 |                           |   |       |
| Application Information |                                             |                               |                                                                                                    |                 |                           |   |       |
| Advisor Information     |                                             | Client In                     | formation                                                                                                    |                 |                           |   |       |
| Client Information      | Personal information of client              | is mandatory to get instant d | lecision and SSN is manda                                                                                                    | atory to com    | alete the ID verification |   |       |
| Product Information     |                                             | and complete                  | the application.                                                                                                    | atory to com    | siete the ib vermeation   |   |       |
| Advisor Attestation     |                                             |                               |                                                                                                    |                 |                           |   |       |
| Continue Application    | Please enter any missing information below: |                               |                                                                                                    |                 |                           |   |       |
| Your Policy 🗸           | Name                                        |                               |                                                                                                    |                 |                           |   |       |
| About You 🗸             | Christina                                   | Middle Name (optional)        |                                                                                                    | Mizollo         |                           |   |       |
| Health History 🗸        | Giname                                      | windore warrie (optional)     |                                                                                                    | wizelle         |                           |   |       |
|                         | Gender                                      | Date of Birth                 |                                                                                                    | Last 4 digits o | f SSN @                   |   |       |
|                         | Male                                        | ✓ 03/03/1996                  |                                                                                                    | ssn             |                           |   |       |
|                         |                                             |                               |                                                                                                    |                 |                           |   |       |
|                         | Address                                     |                               |                                                                                                    |                 |                           |   |       |
|                         | 3275 Bennett Creek Avenue                   |                               |                                                                                                    |                 |                           |   |       |
|                         |                                             |                               |                                                                                                    |                 |                           |   |       |
|                         | City                                        |                               | State @                                                                                                    |                 | Zipcode                   |   |       |
|                         | Frederick                                   |                               | Connecticut                                                                                                    | ~               | 21704                     |   |       |
|                         | Email Addrase                               |                               | Confirm Email Address                                                                                                    |                 |                           |   |       |
|                         |                                             |                               | committee and a committee and a committee and |                 |                           |   |       |
|                         | cmizene@igamerica.com                       |                               | cmizelle@igamerica.com                                                                                                    |                 |                           |   |       |
|                         | Phone Number                                |                               | Confirm Phone Number                                                                                                    |                 |                           |   |       |
|                         | 240-907-6103                                | Mobile 🗸                      | 240-907-6103                                                                                                    |                 |                           |   |       |
|                         |                                             |                               |                                                                                                    |                 |                           |   |       |
|                         |                                             | Next                          | >                                                                                                    |                 |                           |   |       |
|                         |                                             |                               |                                                                                                    |                 |                           |   |       |
|                         | Need Help?                                  |                               |                                                                                                    |                 |                           |   |       |
|                         | Q                                           |                               |                                                                                                    |                 |                           |   |       |
|                         |                                             |                               |                                                                                                    |                 |                           |   |       |

- 4. The client information page should be mostly completed with the information supplied on the Applicint platform.
  - a. Please add the last four of the SSN and continue by clicking "Next".
  - Important Note: If any of the address of DOB information does not match our 3rd party ID verification, it will not allow advisor completed application but rather will drop as a ticket and require the client to complete. For this reason, ensuring all address/DOB/name information is correct is crucial.

### LGA 3<sup>rd</sup> Party Application Submission | LGA landing page

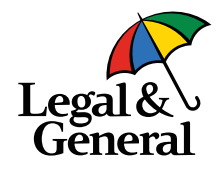

| Legal &<br>General                                                                          |             |                                                                                                    |                                                              |                                  |                                                                   |   |
|---------------------------------------------------------------------------------------------|-------------|----------------------------------------------------------------------------------------------------|--------------------------------------------------------------|----------------------------------|-------------------------------------------------------------------|---|
| Application Information<br>Advisor Information<br>Client Information<br>Product Information | ^           | © P                                                                                                    | Product Informative and confirm your selections below        | ation<br>for additional coverage | options                                                           |   |
| Continue Application<br>Your Policy<br>About You<br>Health History                          | ×<br>×<br>× | Product<br>15 Years  Vinderwriting Class<br>Prefered Plus  V                                                                                                    | Purpose of Insurance<br>Personal<br>Table Rating<br>-Select- | ~                                | Coverage Amount       S     150,000       Billing Frequency     V | > |
|                                                                                             |             | Term Riders 10 years 10 years | 15 years<br>S                                                |                                  | 20 years<br>S                                                     |   |
|                                                                                             |             | Add Coverage      Not Interested                                                                                                    |                                                              |                                  | Premium Amount<br>Surgar                                          |   |
|                                                                                             | e           | (), Need Help?                                                                                                    | Next                                                         | >                                |                                                                   |   |

- 5. Product information includes everything from face amount to riders requested.
  - a. If the client wants more than one policy, this is the opportunity to submit multiple or bundled policies. Our system will match multiple dropped tickets and bundle them automatically.
  - b. There is no way to duplicate policies or 'split' policies into multiple after application signature today.

## LGA 3<sup>rd</sup> Party Application Submission | LGA landing page

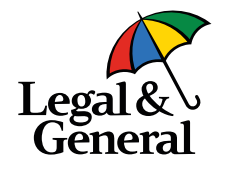

| opplication information | ^ |                                                                                                    |
|-------------------------|---|----------------------------------------------------------------------------------------------------|
| Advisor Information     |   | Advisor Attestation                                                                                                    |
| Client Information      |   |                                                                                                    |
| Product Information     |   |                                                                                                    |
| Advisor Attestation     |   | We will rely on information provided by you. The answers to the questions you ask and collect from your client will be the basis for us to issue a life insurance policy. The a made a nad of the policy. The result is included as a made and of the policy. The result is included as a made and of the policy. The result is included as a made and of the policy. The result is included as a made and the policy. The result is included as a made and of the policy. The result is included as a made and of the policy. The result is included as a made and of the policy. There are a made and of the policy. The result is included as a made and of the policy. The result is included as a made and the policy. There are a made and the policy. There are a made and the policy. The policy are a made and the policy. There are a made and     |
| Continue Application    |   |                                                                                                    |
| 'our Policy             | ~ | <ul> <li>Ensumn your client does not require a translator.</li> <li>Askina all questions exactly as presented including scenarios where gender specific conditions must be asked to all clients.</li> </ul>                                                                                                    |
| bout You                | ~ | <ul> <li>Making us aware of any information that would adversely affect your client's eligibility, acceptability, or insurability.</li> </ul>                                                                                                    |
|                         |   | <ul> <li>Asking your client, the appropriate questions to ensure that the product, with the length and amount of coverage being applied for, is in the best interest of, and suita         Ensuring ways are also applied in purposed by the class ways and applied in the suitable of the second by the second by the second</li></ul> |
| lealth History          | ~ | <ul> <li>Ensuing you are a measure are insurance again in the state where you carries in you are not currently appointed, you will get appointed before the pointy is man</li> <li>Providing complete and accurate information in a timely manner, including all required forms (including any required notices)</li> </ul>                                                                                                    |
|                         |   | By clicking the blue button below, you agree that:                                                                                                    |
|                         |   | You will work with your client to ensure that accurate and honest information is provided. You understand that if the wrong information is received, your client could miss                                                                                                    |
|                         |   | You authorize Legal & General America to obtain any necessary administrative information order to complete this life insurance application. You understand that any infor<br>client requiring action and/or advice from a licensed life insurance agent will be referred to you for before the application can be completed.                                                                                                    |
|                         |   | I Agree >                                                                                                    |
|                         |   |                                                                                                    |

- 6. Please read through and click "I Agree" to move forward.
  - a. If an agent stops and saves/exits at any point through this screen, the ticket will NOT set up a case file with LGA but rather show only as a Submitted file through Applicint.
  - b. See notes on page 11 for how to access and complete in this scenario.

Ę

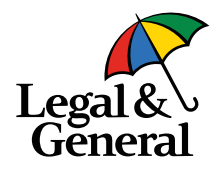

Application for You can complete the entire application with your client, send it to the client to complete, or schedule an AppAssist Interview.

#### Continue along with your client

Use our quick and easy application — most advisors complete it within 30 minutes. Remember, your client must agree to our HIPAA authorization before starting the 'Health History' section.

**Continue Digital Application** 

#### Give your client the control

This gives you the option to send the application to your client to complete independently or schedule a time for your client to complete their app over the phone with our AppAssist team.

Send To Client Or Schedule Interview

- 7. This is where agents have a choice as to how to proceed.
  - a. If they send to client, it will allow them (agency preference-based) to schedule an interview or just send a link to the client to complete. After this route is taken, LGA will receive the submission and set up a file. If anything is needed to continue the link sending to the insured, our Submit team will contact the GA.

| Legal                     |                            |                                |                                                                   | Save and Exit                                                               |                    |
|---------------------------|----------------------------|--------------------------------|-------------------------------------------------------------------|-----------------------------------------------------------------------------|--------------------|
|                           |                            |                                |                                                                   |                                                                             |                    |
| Application Information A |                            | Client Information             |                                                                   |                                                                             |                    |
| P Cartologia              |                            |                                |                                                                   |                                                                             |                    |
| Protect Information       |                            |                                |                                                                   |                                                                             |                    |
| W Advisor Mendation       | is interested in           | n \$100,000.00 of coverage for | 10 years at \$9.43 bi-annually.                                   |                                                                             |                    |
| @ Community Institution   |                            | El View quete details          |                                                                   |                                                                             |                    |
| that Policy               |                            |                                |                                                                   |                                                                             |                    |
| About The Low             | Name                       |                                |                                                                   |                                                                             |                    |
| Haddi Hatary w            |                            |                                |                                                                   |                                                                             |                    |
|                           | Gender                     | Date of Birth                  |                                                                   |                                                                             |                    |
|                           | Female                     | ♥ 01/04/1980                   |                                                                   |                                                                             |                    |
|                           | Liffeatt                   |                                |                                                                   |                                                                             |                    |
|                           | Address Line 1             |                                |                                                                   |                                                                             |                    |
|                           | Addressi Line 2 (optional) |                                |                                                                   |                                                                             |                    |
|                           | BRANCHAM                   | Alabama 🗸                      | 35215                                                             |                                                                             |                    |
|                           |                            |                                |                                                                   |                                                                             |                    |
|                           | Last 4 digits of SSN       | Email Address                  |                                                                   |                                                                             |                    |
|                           |                            | user@example.c                 | ors.                                                              |                                                                             |                    |
|                           |                            |                                |                                                                   |                                                                             |                    |
|                           | Phone Number               | Secondary Phon                 | e Number                                                          |                                                                             |                    |
|                           | Home                       | ¥                              | Horie V                                                           |                                                                             |                    |
|                           |                            |                                |                                                                   |                                                                             |                    |
|                           |                            | Imple                          |                                                                   |                                                                             |                    |
|                           |                            | General                        |                                                                   |                                                                             |                    |
|                           |                            |                                |                                                                   |                                                                             |                    |
|                           |                            |                                |                                                                   |                                                                             |                    |
|                           |                            | Application Information        |                                                                   |                                                                             |                    |
|                           |                            | Advactoformation               | Terms & Conditi                                                   | ions and HIPAA Autho                                                        | rization           |
|                           |                            | Sectorionation                 |                                                                   |                                                                             |                    |
|                           |                            | Product Information            | provide authorization for the Ter                                 | rms & Conditions and HIPAA as well as                                       | agree to an        |
|                           |                            | Advisor Attemption             | Honesty Statement. By selectin<br>button below you will be sendin | ig their contact preference and clicking                                    | the Send to client |
|                           |                            | Continue Application           | necessary Terms & Conditions.                                     | Once they do so, you will be able to con                                    | nplete the Health  |
|                           |                            | War Poley                      | History section.                                                  |                                                                             |                    |
|                           |                            | About You 🗸                    | An email will be sent to your                                     | r client with a link to authorize the 1                                     | Terms &            |
|                           |                            | Hasth Hotory 🗸                 | Conditions and HIPAA autho<br>link to the Terms & Condition       | orizations. Would your client also li<br>ns and HIPAA authorization via tex | ke to receive the  |
|                           |                            |                                |                                                                   |                                                                             | 80 .               |
|                           |                            |                                | O Yes                                                             |                                                                             |                    |
|                           |                            |                                | () NO                                                             |                                                                             |                    |
|                           |                            |                                | 50                                                                | nd to client                                                                |                    |
|                           |                            |                                | _                                                                 |                                                                             |                    |
|                           |                            |                                | O Need Help?                                                      |                                                                             |                    |
|                           |                            |                                |                                                                   |                                                                             |                    |
|                           |                            |                                |                                                                   |                                                                             |                    |

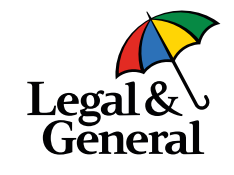

- 8. If the advisor chooses to move forward with Advisor-Assisted application, they can complete the entire application, or just a portion. Whatever is not completed will redirect for the insured to complete.
  - a. As a reminder, if during this piece the insured identification information does not match our verification, it will allow two attempts before kicking out of advisor assisted application.
  - b. If this occurs, the link will send to the client to complete the journey.

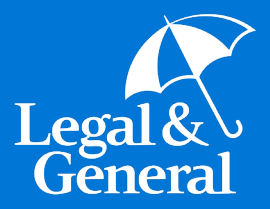

# Reopening Incomplete Tickets

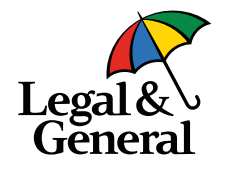

#### Search Case pool Start a quote Lead Pending Principaling Submitted Application Management **User Administration** Invitation Administration **Blocking Management Agency Management** Specifications Reporting Submitted Cases **Import Report Principaling Report Health Analyzer Completions Face and Premium Report Custom Reports Password Change** Help

| CRM / QMS / U*Complete Status |        |
|-------------------------------|--------|
|                               | Action |
|                               | Action |
|                               | Action |
|                               | Action |

- If your advisor is unable to complete the drop ticket process, they are able to reaccess today through Applicint to complete the drop ticket.
  - a. To access, select the "Submitted" option along the Applicint portal panel. Select "Action" button on the right side of the individual application.

# LGA 3<sup>rd</sup> Party Application Submission | Applicint – Reopening/Accessing Midstream Tickets

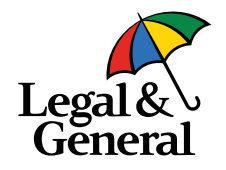

| Proposed Insured                   |                       |            |                |
|------------------------------------|-----------------------|------------|----------------|
| e select Reopen The Interview > to | reopen the interview. |            |                |
| Product                            | Face Amount           | Rate Class | Annual Premium |
|                                    |                       |            | A4 500 05      |

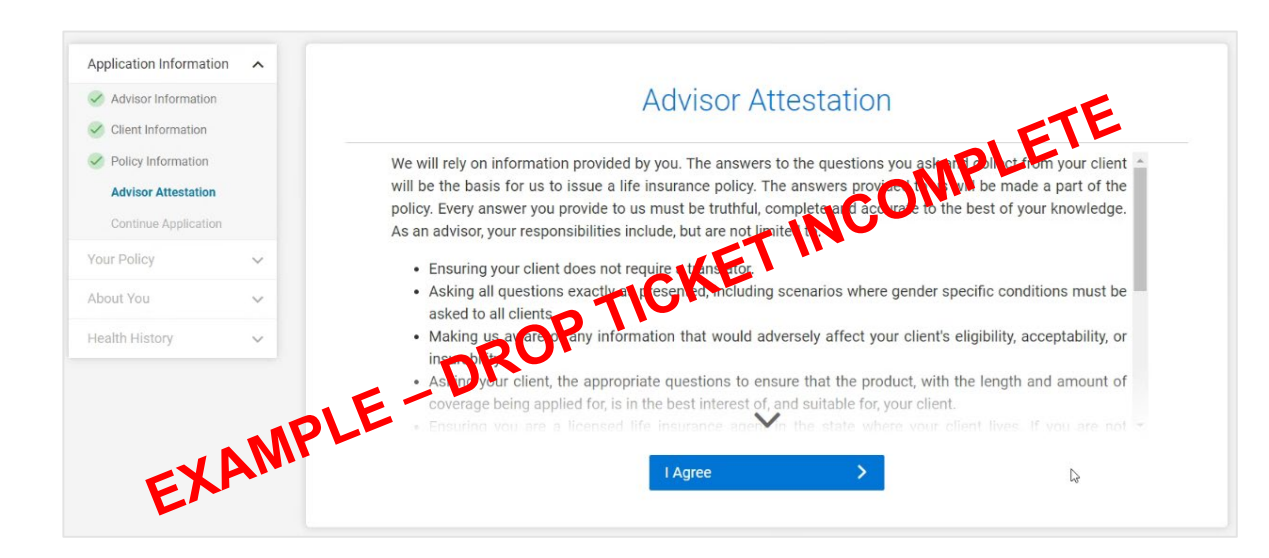

10. As an agency partner, you can view to see where an agent left off by reopening the interview in read only status, offered in two places on the screen (pictured).

11. As an agent, the capability to reopen the interview is editable and will allow the agent to pick up where they left off to finalize submission.

# Pro Tip

If the file shows a status in red when opening from the Action tab, the case is submitted and agent should defer to their agency contact for status on the file and next steps.

l,≡

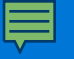

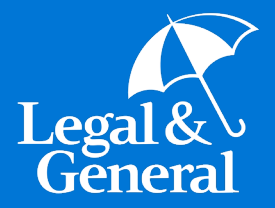

# TIAA

### LGA Temporary Insurance | Banner Life – Digital Business

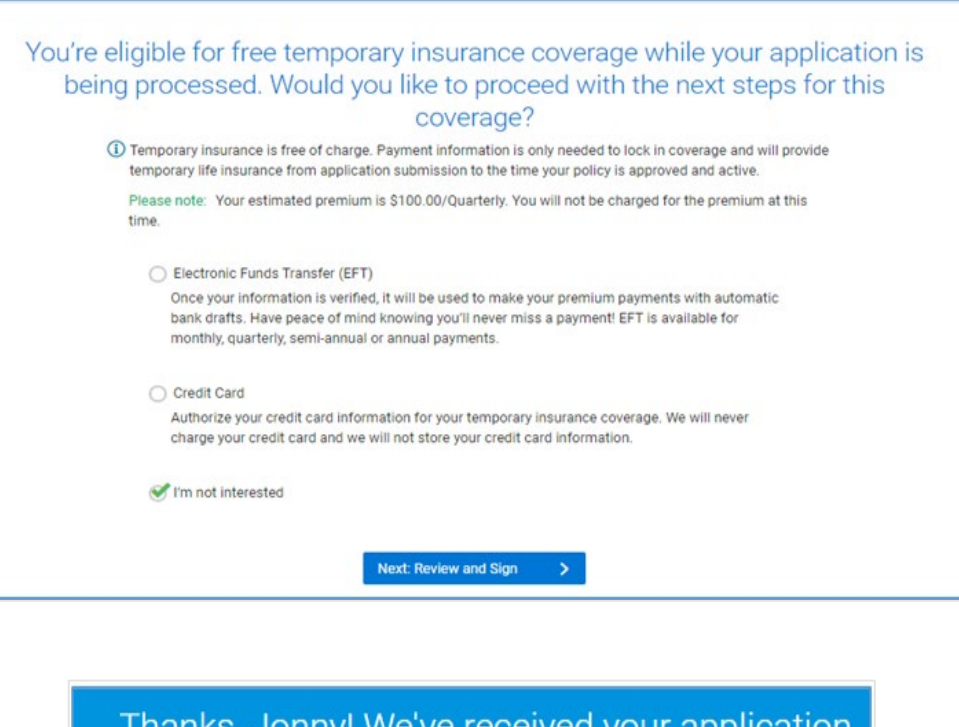

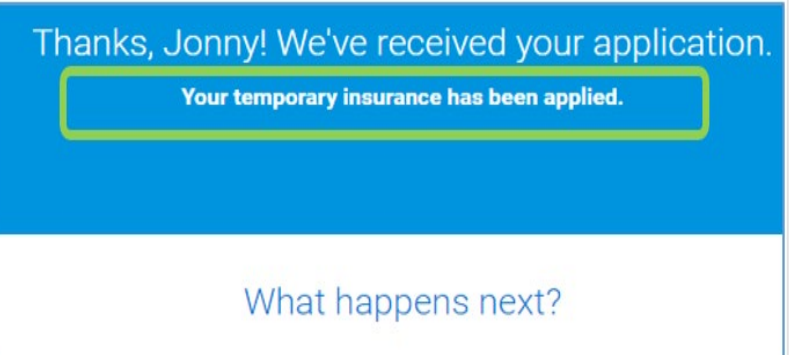

Did you know?

- Today, your client can opt in or out of temporary coverage during the client journey.
- As long as the client qualifies and accepts the temporary coverage, they are covered and no draft will occur during case processing.
- Even if the ticket is dropped without specifications on TIAA, the client will still be offered the option during the journey!
- Please do not send any checks, we cannot accept checks for temporary coverage

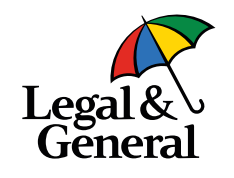